### Distributed Message Service for RabbitMQ

## **Getting Started**

 Issue
 01

 Date
 2023-07-20

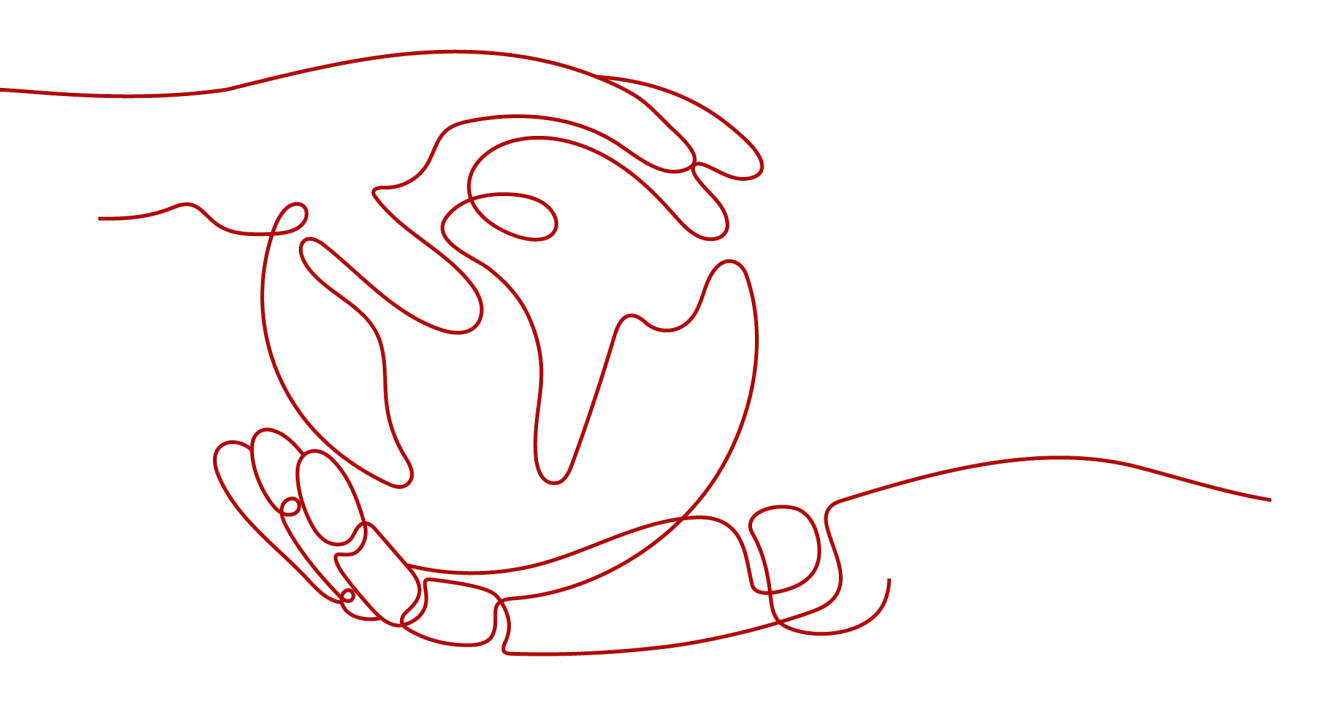

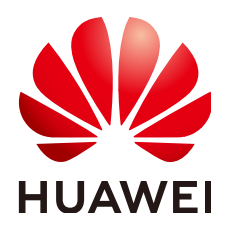

#### Copyright © Huawei Cloud Computing Technologies Co., Ltd. 2023. All rights reserved.

No part of this document may be reproduced or transmitted in any form or by any means without prior written consent of Huawei Cloud Computing Technologies Co., Ltd.

#### **Trademarks and Permissions**

NUAWEI and other Huawei trademarks are the property of Huawei Technologies Co., Ltd. All other trademarks and trade names mentioned in this document are the property of their respective holders.

#### Notice

The purchased products, services and features are stipulated by the contract made between Huawei Cloud and the customer. All or part of the products, services and features described in this document may not be within the purchase scope or the usage scope. Unless otherwise specified in the contract, all statements, information, and recommendations in this document are provided "AS IS" without warranties, guarantees or representations of any kind, either express or implied.

The information in this document is subject to change without notice. Every effort has been made in the preparation of this document to ensure accuracy of the contents, but all statements, information, and recommendations in this document do not constitute a warranty of any kind, express or implied.

### **Contents**

| 1 Introduction                                                   | 1  |
|------------------------------------------------------------------|----|
| 2 Step 1: Prepare the Environment                                | 3  |
| 3 Step 2: Create a RabbitMQ Instance                             | 5  |
| 4 Step 3: Connect to an Instance to Create and Retrieve Messages | 8  |
| 4.1 Connecting to an Instance Without SSL                        | 8  |
| 4.2 Connecting to an Instance with SSL                           | 10 |
| 5 Step 4: Configure Alarm Rules                                  | 13 |
| 6 Common Practices                                               | 17 |

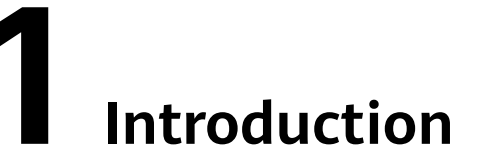

This document provides instructions for getting started with Distributed Message Service (DMS) for RabbitMQ, including creating a RabbitMQ instance on the console and connecting to a RabbitMQ instance through an Elastic Cloud Server (ECS).

You can also create a RabbitMQ instance by calling APIs.

#### Procedure

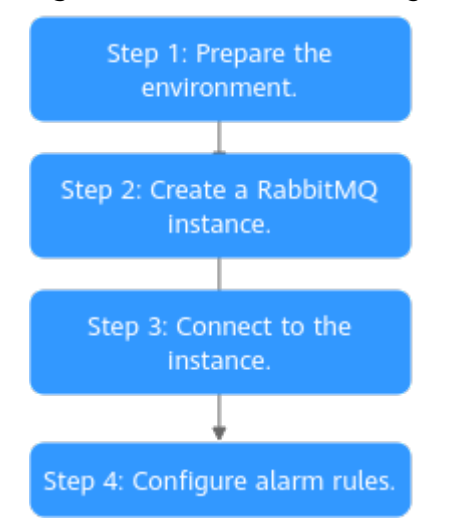

#### Figure 1-1 Procedure for using DMS for RabbitMQ

#### 1. **Prepare the environment**.

A RabbitMQ instance runs in a Virtual Private Cloud (VPC). Before creating a RabbitMQ instance, ensure that a VPC is available.

#### 2. Create a RabbitMQ instance.

When creating an instance, you can choose whether to enable SSL. If SSL is enabled, data is encrypted for transmission, improving data security. The SSL setting can be configured only when you create an instance. After an instance is created, the SSL setting cannot be changed.

3. Connect to the instance.

A client can connect to an instance with SSL or without SSL.

#### 4. Configure alarm rules.

Configure alarm rules for a RabbitMQ instance to monitor the service running status.

#### **NOTE**

Learn more about the **basic concepts of RabbitMQ**.

# **2** Step 1: Prepare the Environment

#### VPC

A VPC provides an isolated virtual network for your RabbitMQ instances. You can configure and manage the network as required.

**Step 1** Before creating a RabbitMQ instance, ensure that a VPC and a subnet are available.

For details, see **Creating a VPC**. If you already have an available VPC and subnet, you do not need to create new ones.

Note the following when creating a VPC and subnet:

- The VPC and the RabbitMQ instance must be in the same region.
- Use the default settings when creating a VPC and a subnet.
- **Step 2** Before creating a RabbitMQ instance, ensure that a security group is available.

For details, see **Creating a Security Group**. If you already have an available security group, you do not need to create a new one.

To use RabbitMQ instances, add the security group rules described in **Table 2-1**. Other rules can be added based on site requirements.

| Directio<br>n | Protocol | Port  | Source    | Description                                          |
|---------------|----------|-------|-----------|------------------------------------------------------|
| Inbound       | ТСР      | 5672  | 0.0.0.0/0 | Access a RabbitMQ instance (without SSL encryption). |
| Inbound       | ТСР      | 5671  | 0.0.0.0/0 | Access a RabbitMQ instance (with SSL encryption).    |
| Inbound       | ТСР      | 15672 | 0.0.0.0/0 | Access the management UI (without SSL encryption).   |
| Inbound       | ТСР      | 15671 | 0.0.0.0/0 | Access the management UI (with SSL encryption).      |

Table 2-1 Security group rules

#### D NOTE

After a security group is created, its default inbound rule allows communication among ECSs within the security group and its default outbound rule allows all outbound traffic. In this case, you can access a RabbitMQ instance within a VPC, and do not need to add rules according to Table 2-1.

----End

#### (Optional) EIP

To access a RabbitMQ instance over a public network, prepare an elastic IP address (EIP) in advance.

For details, see Assigning an EIP.

The EIP must be created in the region the RabbitMQ instance is in.

#### ECS

Before connecting to a RabbitMQ instance, ensure that you have purchased an ECS, installed the JDK, and configured environment variables. The following steps describe how to complete these preparations. A Linux ECS is taken as an example. For more information on how to install JDK and configure the environment variables for a Windows ECS, please search the Internet.

**Step 1** Log in to the management console, under **Computing**, click **Elastic Cloud Server**, and then create an ECS.

For details, see **Purchasing an ECS**. If you already have an available ECS, skip this step.

- **Step 2** Log in to the ECS.
- Step 3 Install JDK or JRE, and add the following contents to .bash\_profile in the home directory to configure the environment variables JAVA\_HOME and PATH: In this command, /opt/java/jdk1.8.0\_151 is the JDK installation path. Change it to the path where you install JDK or JRE.

export JAVA\_HOME=/opt/java/jdk1.8.0\_151 export PATH=\$JAVA\_HOME/bin:\$PATH

Run the source .bash\_profile command for the modification to take effect.

**NOTE** 

Use Oracle JDK instead of ECS's default JDK (for example, OpenJDK), because ECS's default JDK may not be suitable. Obtain Oracle JDK 1.8.111 or later from **Oracle's official website**.

----End

# **3** Step 2: Create a RabbitMQ Instance

RabbitMQ is an open-source service based on AMQP. It is used to store and forward messages in a distributed system. A RabbitMQ server is compiled in Erlang (supporting high concurrency, distribution, and robust fault tolerance), and a RabbitMQ client can be compiled in various programming languages, including Python, Ruby, .NET, Java, JMS, C, PHP, ActionScript, XMPP, STOMP, and AJAX.

Advanced Message Queuing Protocol (AMQP) is an advanced message queue protocol that provides an open standard of application layer protocols.

#### Prerequisites

Ensure that a VPC is available. For details on how to create a VPC, see Virtual **Private Cloud User Guide**.

If you already have an available VPC, you do not need to create a new one.

#### Procedure

- **Step 1** Log in to the RabbitMQ console, and click **Buy RabbitMQ Instance** in the upper right corner.
- Step 2 Specify Billing Mode, Region, Project, and AZ.
- Step 3 Specify the instance name and the enterprise project.
- **Step 4** Configure the following instance parameters:
  - 1. Version: RabbitMQ version. Currently, only 3.8.35 is supported.
  - 2. Instance Type: Select Single-node or Cluster.
    - Single-node: There is only one RabbitMQ broker.
    - Cluster: There are multiple RabbitMQ brokers, achieving highly reliable message storage.
  - 3. **CPU Architecture**: Currently, only x86 architecture is supported.
  - 4. Broker Flavor: Select a flavor as required.

#### **NOTE**

To ensure service stability and reliability, DMS for RabbitMQ sets the default memory high watermark to 40%. Publishers will be blocked if the memory usage exceeds 40%. To avoid reaching the high watermark, retrieve messages stacked in the queue in time.

- 5. Brokers: Select the required number of brokers.
- 6. **Storage Space**: Indicates the disk type and total storage space of the RabbitMQ instance.

For details about how to select a disk type, see **Disk Types and Performance**.

- For a single-node instance, the value range is 100 GB to 30,000 GB.
- For a cluster instance, the value range is 100 GB x Number of brokers to 300,000 GB x Number of brokers.
- 7. **VPC**: Select a VPC and a subnet.

A VPC provides an isolated virtual network for your RabbitMQ instances. You can configure and manage the network as required.

8. Security Group: Select a security group.

A security group is a set of rules for accessing a RabbitMQ instance. Click **Manage Security Group**. On the displayed console, view or create security groups.

#### Figure 3-1 Configuring the instance parameters

| Version          | 3.8.35                                                                                                    |                                                              |                                                                |
|------------------|----------------------------------------------------------------------------------------------------|--------------------------------------------------------------|----------------------------------------------------------------|
| Instance Type    | Single-node Cluster                                                                                                    |                                                              |                                                                |
| CPU Architecture | x86                                                                                                    |                                                              |                                                                |
| Broker Flavor    | Flavor Name                                                                                                    | Maximum Connections per Broker                               | Recommended Queues per Broker                                  |
|                  | rabbitmq.2u4g.single                                                                                                    | 2,000                                                        | 100                                                            |
|                  | rabbitmq.4u8g.single                                                                                                    | 3,000                                                        | 200                                                            |
|                  | rabbitmq.8u16g.single                                                                                                    | 5,000                                                        | 400                                                            |
|                  | rabbitmq.16u32g.single                                                                                                    | 8,000                                                        | 800                                                            |
|                  | rabbitmq.24u48g.single                                                                                                    | 12,000                                                       | 1,200                                                          |
|                  | To ensure service stability and reliability, DMS for RabbitMQ sets the de<br>watermark, retrieve messages stacked in the queue in time. | ault memory high watermark to 40%. Publishers will be blocke | ed if the memory usage exceeds 40%. To avoid reaching the high |
|                  | Currently Selected rabbitmq.2u4g.single   Maximum Connections per                                                                       | Broker 2,000   Recommended Queues per Broker 100             |                                                                |
| Brokers          | - 1 +                                                                                                    |                                                              |                                                                |
|                  |                                                                                                    |                                                              |                                                                |
| Storage Space    | Ultra-high I/O • 100                                                                                                    | + GB (?)                                                     |                                                                |
|                  | Total storage space 100 GB                                                                                                    |                                                              |                                                                |
|                  | After the instance is created, you cannot change the disk type or reduce                                                                | the storage space. Learn more about disk types.              |                                                                |
|                  |                                                                                                    |                                                              |                                                                |
| VPC              | vpc-6413 • C subnet-64                                                                                                    | 50 (10.0.0/24) (available IP addresses: 240) • C             | 0                                                              |
|                  | You cannot change the selected VPC and subnet after the instance is cr                                                                  | ated. You can also create a new VPC.                         |                                                                |
| Security Group   | sg-ECS                                                                                                    | irity Group 🕜                                                |                                                                |

**Step 5** Enter the username and password used for connecting to the RabbitMQ instance.

**Step 6** Click **More Settings** to configure more parameters.

1. Configure **Public Access**.

Public access can be enabled or disabled.

A RabbitMQ instance with public access enabled can be accessed by using an EIP. After you enable public access, **Elastic IP Address** is displayed. Select an EIP or click **Create Elastic IP** to view or buy EIPs.

Figure 3-2 Configuring public access for a RabbitMQ instance

| Public Access      |                                                                                                    |
|--------------------|----------------------------------------------------------------------------------------------------|
|                    | After enabling public network access to this RabbitMQ instance, you can access it over the Internet by using "EIP:port", and data will be transmitted in plaintext. To prevent information leakage, exercise caution when performing this operation. For details, see DMS User Guide. |
| Elastic IP Address | 120000068 • C Create Elastic IP                                                                                                    |

#### D NOTE

- In comparison with intra-VPC access, enabling public access might lead to packet loss and jitter. Therefore, you are advised to enable public access only during the service development and testing phases.
- If you manually unbind or delete an EIP on the VPC console, the public access function of the corresponding RabbitMQ instance is automatically disabled.
- 2. Configure SSL.

This parameter indicates whether SSL authentication is enabled when a client is accessing an instance. If **SSL** is enabled, data will be encrypted before transmission for enhanced security.

#### Once the instance is created, SSL cannot be enabled or disabled.

3. Specify tags.

Tags are used to identify cloud resources. When you have many cloud resources of the same type, you can use tags to classify cloud resources by dimension (for example, by usage, owner, or environment).

- If you have created predefined tags, select a predefined pair of tag key and value. You can click View predefined tags to go to the Tag Management Service (TMS) console and view or create tags.
- You can also create new tags by entering **Tag key** and **Tag value**.

Up to 20 tags can be added to each RabbitMQ instance.

- 4. Enter a description of the instance.
- Step 7 Click Buy.
- **Step 8** Confirm the instance information, read and agree to the *HUAWEI CLOUD Customer Agreement*, and then submit the request.
- **Step 9** Return to the instance list and check whether the instance has been created.

It takes 3 to 15 minutes to create an instance. During this period, the instance status is **Creating**.

- If the instance is created successfully, its status changes to **Running**.
- If the instance fails to be created, view **Instance Creation Failures**. Delete the instance and create another instance. If the instance creation fails again, contact customer service.

----End

# **4** Step 3: Connect to an Instance to Create and Retrieve Messages

### 4.1 Connecting to an Instance Without SSL

The following demo shows how to access and use a RabbitMQ instance in a VPC, assuming that the RabbitMQ client is deployed in an ECS.

RabbitMQ instances are compatible with the open-source RabbitMQ protocol. To access a RabbitMQ instance in your service code, see the tutorials for different languages at https://www.rabbitmq.com/getstarted.html.

#### Prerequisites

- A RabbitMQ instance has been created following the instructions in **Step 2**: **Create a RabbitMQ Instance**, and the username and password used to create the instance have been obtained.
- The Instance Address (Private Network) or Instance Address (Public Network) of the instance has been recorded from the instance details.
- An ECS has been created, and its VPC, subnet, and security group configurations are the same as those of the RabbitMQ instance.
- You have installed the JDK and configured the environment variables. For details, see **Step 1: Prepare the Environment**.

#### Accessing the Instance Using CLI

**Step 1** Run the following command to download **RabbitMQ-Tutorial.zip**:

\$ wget https://dms-demo.obs.cn-north-1.myhuaweicloud.com/RabbitMQ-Tutorial.zip

- **Step 2** Run the following command to decompress **RabbitMQ-Tutorial.zip**: \$ unzip RabbitMQ-Tutorial.zip
- **Step 3** Run the following command to navigate to the **RabbitMQ-Tutorial** directory, which contains the precompiled JAR file: \$ cd RabbitMQ-Tutorial

**Step 4** Create messages using the sample project.

\$ java -cp .:rabbitmq-tutorial.jar Send host port user password

*host* indicates the connection address for accessing the instance. *port* is the listening port of the instance, which is **5672** by default. *user* and *password* indicate the username and password used for accessing the instance.

| Figure 4-1 Sa | ample pro | ject for m | essage crea | tion |
|---------------|-----------|------------|-------------|------|
|---------------|-----------|------------|-------------|------|

| [root@rabbitmq-0004 RabbitMQ-Tutorial]# java .:rabbitmq-tutorial.jar Send 192.168.0.37 5672 admin admin     |
|----------------------------------------------------------------------------------------------------|
| [root@rabbitmq-0004 RabbitMQ-Tutorial]# java -cp .:rabbitmq-tutorial.jar Send 192.168.0.37 5672 admin admin |
| [x] Sent 'Hello World!'                                                                                     |
| [root@rabbitmq-0004 RabbitMQ-Tutorial]# java -cp .:rabbitmq-tutorial.jar Send 192.168.0.37 5672 admin admin |
| [x] Sent 'Hello World!'                                                                                     |
| [root@rabbitmq-0004 RabbitMQ-Tutorial]# java -cp .:rabbitmq-tutorial.jar Send 192.168.0.37 5672 admin admin |
| [x] Sent 'Hello World!'                                                                                     |
| [root@rabbitmq-0004 RabbitMQ-Tutorial]# java -cp .:rabbitmq-tutorial.jar Send 192.168.0.37 5672 admin admin |
| [x] Sent 'Hello World!'                                                                                     |

Press Ctrl+C to exit.

**Step 5** Retrieve messages using the sample project.

\$ java -cp .:rabbitmq-tutorial.jar Recv host port user password

host indicates the connection address for accessing the instance. port is the listening port of the instance, which is **5672** by default. *user* and *password* indicate the username and password used for accessing the instance.

Figure 4-2 Sample project for message retrieval

```
t@rabbitmq-0004 RabbitMQ-Tutorial]# java -cp .:rabbitmq-tutorial.jar Recv 192.168.0.37 5672 admin admin
Waiting for messages. To exit press CTRL+C
Received 'Hello World!'
Received 'Hello World!'
Received 'Hello World!'
 Received 'Hello World!
```

To stop retrieving messages, press **Ctrl+C** to exit.

----End

#### Java Sample Code

Accessing an instance and creating messages

ConnectionFactory factory = **new** ConnectionFactory(); factory.setHost(host); factory.setPort(port);

factory.setUsername(user); factory.setPassword(password); Connection connection = factory.newConnection(); Channel channel = connection.createChannel();

channel.queueDeclare(*QUEUE\_NAME*, false, false, false, null);

String message = "Hello World!"; channel.basicPublish("", QUEUE\_NAME, null, message.getBytes("UTF-8")); System.out.println(" [x] Sent '" + message + """);

channel.close(); connection.close();

Accessing an instance and retrieving messages

ConnectionFactory factory = **new** ConnectionFactory(); factory.setHost(host);

```
factory.setPort(port);
factory.setUsername(user);
factory.setPassword(password);
Connection connection = factory.newConnection();
Channel channel = connection.createChannel();
channel.queueDeclare(QUEUE_NAME, false, false, false, null);
System.out.println(" [*] Waiting for messages. To exit press CTRL+C");
Consumer consumer = new DefaultConsumer(channel)
{
   @Override
  public void handleDelivery(String consumerTag, Envelope envelope, AMQP.BasicProperties properties,
        byte[] body)
        throws IOException
  {
     String message = new String(body, "UTF-8");
     System.out.println(" [x] Received '" + message + """);
  }
}:
channel.basicConsume(QUEUE_NAME, true, consumer);
```

### 4.2 Connecting to an Instance with SSL

If SSL is enabled, data will be encrypted before transmission for enhanced security.

The following demo shows how to access and use a RabbitMQ instance in a VPC, assuming that the RabbitMQ client is deployed in an ECS.

RabbitMQ instances are compatible with the open-source RabbitMQ protocol. To access a RabbitMQ instance in your service code, see the tutorials for different languages at https://www.rabbitmq.com/getstarted.html.

#### Prerequisites

- A RabbitMQ instance has been created following the instructions in **Step 2**: **Create a RabbitMQ Instance**, and the username and password used to create the instance have been obtained.
- The Instance Address (Private Network) or Instance Address (Public Network) of the instance has been recorded from the instance details.
- An ECS has been created, and its VPC, subnet, and security group configurations are the same as those of the RabbitMQ instance.
- You have installed the JDK and configured the environment variables. For details, see **Step 1: Prepare the Environment**.

#### Accessing the Instance Using CLI

Step 1 Run the following command to download RabbitMQ-Tutorial-SSL.zip:

\$ wget https://dms-demo.obs.cn-north-1.myhuaweicloud.com/RabbitMQ-Tutorial.zip

- **Step 2** Run the following command to decompress **RabbitMQ-Tutorial-SSL.zip**: \$ unzip RabbitMQ-Tutorial-SSL.zip
- Step 3 Run the following command to navigate to the RabbitMQ-Tutorial-SSL directory, which contains the precompiled JAR file: \$ cd RabbitMQ-Tutorial-SSL

Step 4 Create messages using the sample project.

\$ java -cp .:rabbitmq-tutorial-sll.jar Send host port user password

*host* indicates the connection address for accessing the instance. *port* is the listening port of the instance, which is **5671** by default. *user* and *password* indicate the username and password used for accessing the instance.

| Figure 4-3 | Sample | project for | or message | creation |
|------------|--------|-------------|------------|----------|
|------------|--------|-------------|------------|----------|

| root@ecs-3b6f RabbitMQ-Tutorial-SSL]# java -cp .:rabbitmq-tutorial-sll.jar Send 192.168.1.35 5671 root administrial-side |
|----------------------------------------------------------------------------------------------------|
| LF4J: Failed to load class "org.slf4j.impl.StaticLoggerBinder".                                                          |
| LF4J: Defaulting to no-operation (NOP) logger implementation                                                             |
| LF4J: See http://www.slf4j.org/codes.html#StaticLoggerBinder for further details.                                        |
| [x] Sent 'Hello World!'                                                                                                  |
| root@ecs-3b6f RabbitMQ-Tutorial-SSL]# java -cp .:rabbitmq-tutorial-sll.jar Send 192.168.1.35 5671 root a                 |
| LF4J: Failed to load class "org.slf4j.impl.StaticLoggerBinder".                                                          |
| LF4J: Defaulting to no-operation (NOP) logger implementation                                                             |
| LF4J: See http://www.slf4j.org/codes.html#StaticLoggerBinder for further details.                                        |
| [x] Sent 'Hello World!'                                                                                                  |

Press **Ctrl+C** to exit.

**Step 5** Retrieve messages using the sample project.

\$ java -cp .:rabbitmq-tutorial-sll.jar Recv host port user password

*host* indicates the connection address for accessing the instance. *port* is the listening port of the instance, which is **5671** by default. *user* and *password* indicate the username and password used for accessing the instance.

Figure 4-4 Sample project for message retrieval

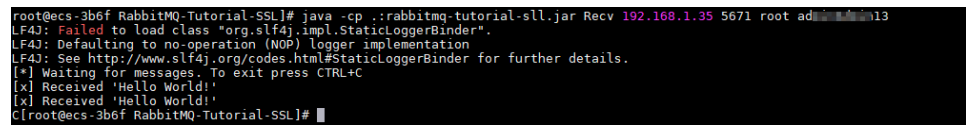

To stop retrieving messages, press Ctrl+C to exit.

----End

#### Java Sample Code

Accessing an instance and creating messages

```
ConnectionFactory factory = new ConnectionFactory();
factory.setHost(host);
factory.setPort(port);
```

factory.setUsername(user); factory.setPassword(password); factory.useSslProtocol(); Connection connection = factory.newConnection(); Channel channel = connection.createChannel();

channel.queueDeclare(QUEUE\_NAME, false, false, false, null);

```
String message = "Hello World!";
channel.basicPublish("", QUEUE_NAME, null, message.getBytes("UTF-8"));
System.outprintln(" [x] Sent ''' + message + "'");
```

channel.close(); connection.close();

Accessing an instance and retrieving messages

ConnectionFactory factory = **new** ConnectionFactory(); factory.setHost(host);

```
factory.setPort(port);
factory.setUsername(user);
factory.setPassword(password);
factory.useSslProtocol();
Connection connection = factory.newConnection();
Channel channel = connection.createChannel();
channel.queueDeclare(QUEUE_NAME, false, false, false, null);
System.out.println(" [*] Waiting for messages. To exit press CTRL+C");
Consumer consumer = new DefaultConsumer(channel)
{
  @Override
  public void handleDelivery(String consumerTag, Envelope envelope, AMQP.BasicProperties properties,
        byte[] body)
        throws IOException
  {
     String message = new String(body, "UTF-8");
System.out.println(" [x] Received '" + message + "'");
  }
};
channel.basicConsume(QUEUE_NAME, true, consumer);
```

# **5** Step 4: Configure Alarm Rules

This section describes the alarm rules of some metrics and how to configure the rules. In actual scenarios, you are advised to configure alarm rules for metrics by referring to the following alarm policies.

| Metric                      | Alarm Policy                                                                                              | Description                                                                                                    | Solution                                                                                                    |
|-----------------------------|----------------------------------------------------------------------------------------------------|----------------------------------------------------------------------------------------------------|----------------------------------------------------------------------------------------------------|
| Memory<br>High<br>Watermark | Alarm threshold:<br>Raw data ≥ 1<br>Number of<br>consecutive<br>periods: 1<br>Alarm severity:<br>Critical | A threshold of 1<br>indicates that the<br>memory high<br>watermark is<br>reached, blocking<br>message<br>publishing. | <ul> <li>Accelerate message retrieval.</li> <li>Use publisher confirms and monitor the publishing rate and duration on the publishing end. When the duration increases significantly, apply flow control.</li> </ul> |
| Disk High<br>Watermark      | Alarm threshold:<br>Raw data ≥ 1<br>Number of<br>consecutive<br>periods: 1<br>Alarm severity:<br>Critical | A threshold of 1<br>indicates that the<br>disk high<br>watermark is<br>reached, blocking<br>message<br>publishing.   | <ul> <li>Reduce the number<br/>of messages<br/>accumulated in lazy<br/>queues.</li> <li>Reduce the number<br/>of messages<br/>accumulated in<br/>durable queues.</li> <li>Delete queues.</li> </ul>                  |

Table 5-1 Alarm rules for RabbitMQ instances

| Metric                | Alarm Policy                                                                                                    | Description                                                                                                    | Solution                                                                                                    |
|-----------------------|----------------------------------------------------------------------------------------------------|----------------------------------------------------------------------------------------------------|----------------------------------------------------------------------------------------------------|
| Memory<br>Usage       | Alarm threshold:<br>Raw data ><br>Expected usage<br>(30% is<br>recommended)<br>Number of<br>consecutive<br>periods: 3–5<br>Alarm severity:<br>Major         | To prevent high<br>memory<br>watermarks from<br>blocking<br>publishing,<br>configure an alarm<br>for this metric on<br>each node. | <ul> <li>Accelerate message<br/>retrieval.</li> <li>Use publisher<br/>confirms and<br/>monitor the<br/>publishing rate and<br/>duration on the<br/>publishing end.</li> <li>When the duration<br/>increases<br/>significantly, apply<br/>flow control.</li> </ul> |
| CPU Usage             | Alarm threshold:<br>Raw data ><br>Expected usage<br>(70% is<br>recommended)<br>Number of<br>consecutive<br>periods: 3–5<br>Alarm severity:<br>Major         | A high CPU usage<br>may slow down<br>publishing rate.<br>Configure an<br>alarm for this<br>metric on each<br>node.                | <ul> <li>Reduce the number<br/>of mirrored queues.</li> <li>For a cluster<br/>instance, add nodes<br/>and rebalance<br/>queues between all<br/>nodes.</li> </ul>                                                                                                  |
| Available<br>Messages | Alarm threshold:<br>Raw data ><br>Expected number<br>of available<br>messages<br>Number of<br>consecutive<br>periods: 1<br>Alarm severity:<br>Major         | If the number of<br>available messages<br>is too large,<br>messages are<br>accumulated.                                           | See the solution to<br>preventing message<br>accumulation.                                                                                                    |
| Unacked<br>Messages   | Alarm threshold:<br>Raw data ><br>Expected number<br>of<br>unacknowledged<br>messages<br>Number of<br>consecutive<br>periods: 1<br>Alarm severity:<br>Major | If the number of<br>unacknowledged<br>messages is too<br>large, messages<br>may be<br>accumulated.                                | <ul> <li>Check whether the consumer is abnormal.</li> <li>Check whether the consumer logic is time-consuming.</li> </ul>                                                                                                    |

| Metric              | Alarm Policy                                                                                                    | Description                                                                                       | Solution                                                                 |
|---------------------|----------------------------------------------------------------------------------------------------|---------------------------------------------------------------------------------------------------|--------------------------------------------------------------------------|
| Connections         | Alarm threshold:<br>Raw data ><br>Expected number<br>of connections<br>Number of<br>consecutive<br>periods: 1<br>Alarm severity:<br>Major | A sharp increase in<br>the number of<br>connections may<br>be a warning of a<br>traffic increase. | The services may be<br>abnormal. Check<br>whether other alarms<br>exist. |
| Channels            | Alarm threshold:<br>Raw data ><br>Expected number<br>of channels<br>Number of<br>consecutive<br>periods: 1<br>Alarm severity:<br>Major    | A sharp increase in<br>the number of<br>channels may be a<br>warning of a<br>traffic increase.    | The services may be<br>abnormal. Check<br>whether other alarms<br>exist. |
| Erlang<br>Processes | Alarm threshold:<br>Raw data ><br>Expected number<br>of processes<br>Number of<br>consecutive<br>periods: 1<br>Alarm severity:<br>Major   | A sharp increase in<br>the number of<br>processes may be<br>a warning of a<br>traffic increase.   | The services may be<br>abnormal. Check<br>whether other alarms<br>exist. |

#### **NOTE**

- Set the alarm threshold based on the service expectations. For example, if the expected usage is 35%, set the alarm threshold to 35%.
- The number of consecutive periods and alarm severity can be adjusted based on the service logic.

#### Procedure

- **Step 1** Log in to the management console.
- **Step 2** In the upper left corner, click <sup>(2)</sup> and select a region.

**NOTE** 

Select the region where your RabbitMQ instance is.

**Step 3** Click — and choose **Application** > **Distributed Message Service for RabbitMQ** to open the console of DMS for RabbitMQ.

**Step 4** View the instance metrics using either of the following methods:

- Click A next to a RabbitMQ instance name. On the Cloud Eye console, view the metrics of the instance, nodes, and queues. Metric data is reported to Cloud Eye every minute.
- Click the desired RabbitMQ instance to view its details. In the navigation pane, choose **Monitoring** view. On the displayed page, view the metrics of the instance, nodes, and queues. Metric data is reported to Cloud Eye every minute.
- **Step 5** Hover the mouse pointer over a metric and click to create an alarm rule for the metric.
- **Step 6** Specify the alarm rule details.

For more information about creating alarm rules, see **Creating an Alarm Rule**.

- 1. Enter the alarm name and description.
- 2. Specify the alarm policy and alarm severity.

For example, an alarm can be triggered and notifications can be sent once every day if the raw value of connections exceeds the preset value for three consecutive periods and no actions are taken to handle the exception.

- 3. Set **Alarm Notification** configurations. If you enable **Alarm Notification**, set the validity period, notification object, and trigger condition.
- 4. Click **Create**.

----End

# **6** Common Practices

You can use the common practices provided by DMS for RabbitMQ to meet your service requirements.

| Table | 6-1 | Common | practices |
|-------|-----|--------|-----------|
|-------|-----|--------|-----------|

| Practice                       | Description                                                                                                    |
|--------------------------------|----------------------------------------------------------------------------------------------------|
| Migrating RabbitMQ<br>services | Migrate RabbitMQ services from an off-cloud,<br>single-node or cluster instance to a RabbitMQ<br>instance on Huawei Cloud.                           |
| Migrating queues               | Configure queue load balancing to handle uneven<br>queue distribution across nodes in a RabbitMQ<br>cluster due to node scale-out or queue deletion. |